## How To Edit Permissions for MoxiWorks Products

Persons with Brokerage Admin and Office Manager security roles in dash can assign, edit and revoke permissions for brand tools including MoxiWorks within dash. People are assigned default permissions based on the position they have been assigned. Here is how to edit those permissions should you need to.

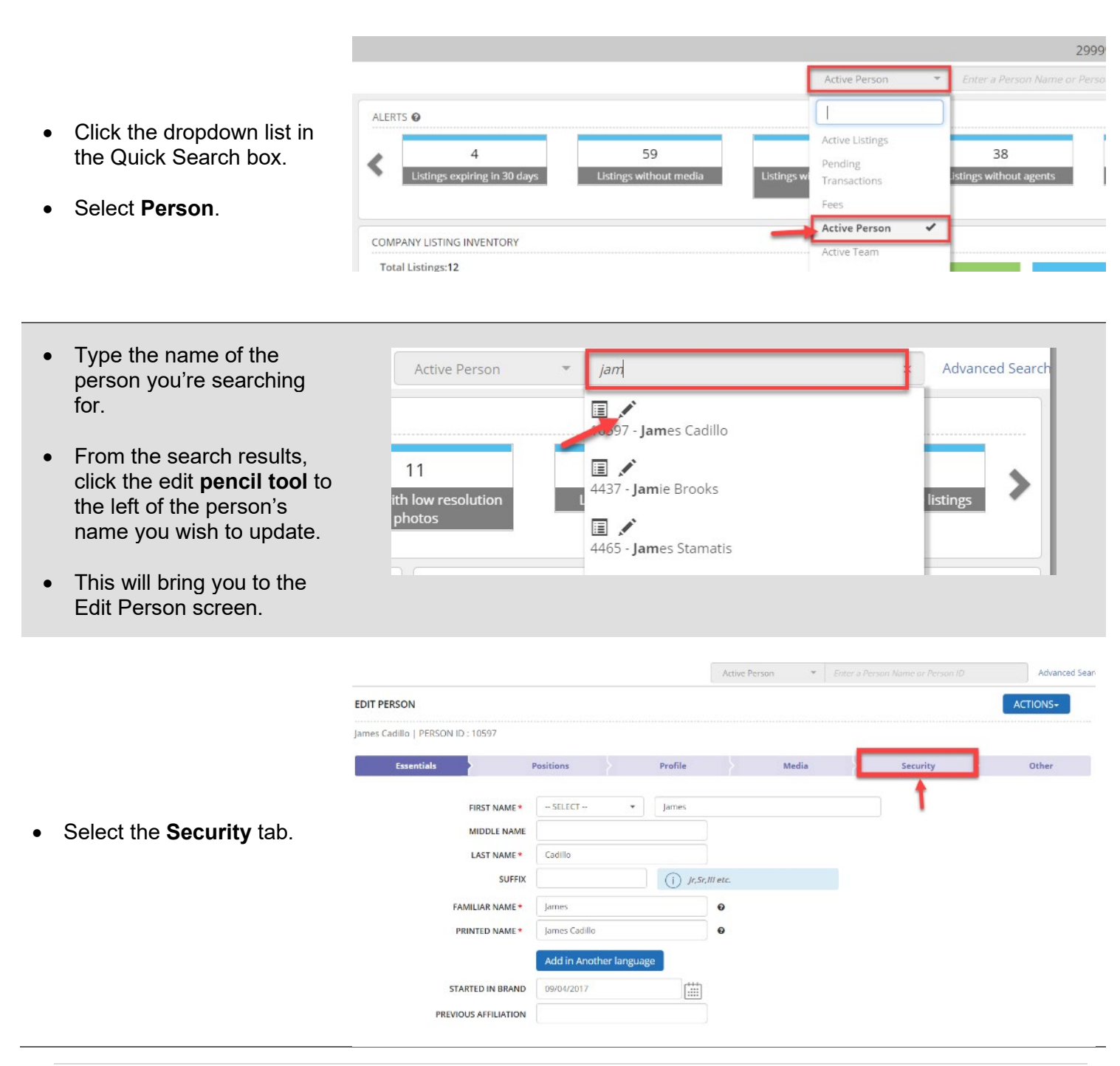

| <ul> <li>Click on the Applications<br/>drop down menu and<br/>select Moxi as the<br/>application for which you<br/>intend to update the user's</li> </ul> | APPLICATIONS | Roles                          | DESCRIPTION                                                                                                    | LEVEL                                    |
|----------------------------------------------------------------------------------------------------|--------------|--------------------------------|----------------------------------------------------------------------------------------------------|------------------------------------------|
| security permission.                                                                                                    |              |                                |                                                                                                    |                                          |
| 51                                                                                                    |              |                                |                                                                                                    |                                          |
|                                                                                                    |              |                                |                                                                                                    |                                          |
|                                                                                                    | APPLICATIONS | Moxi                           | •                                                                                                    |                                          |
| NOTE: If the user currently                                                                                                    |              | ROLES                          | DESCRIPTION                                                                                                    | LEVEL                                    |
| her committee aser currently                                                                                                    |              |                                |                                                                                                    |                                          |
| has security permissions for a                                                                                                    |              | Company Access (company-admin) | Appropriate for modifying company structure, users, and content.                                                   | Company                                  |
| role, you will see the option to                                                                                                    |              |                                | Highest level of access in all products.                                                                           | <u>Manage Role</u><br><u>Remove Role</u> |
| remove the role from the user.                                                                                                    |              |                                | Appropriate for creating and managing company content and                                                          | Managa Bala                              |
|                                                                                                    |              | Company Marketing Access       | sites.                                                                                                    | Manage Rote                              |
| Click Demons Date to                                                                                                    |              |                                | Elevated access to manage every facet of all associated office                                                     |                                          |
| Click Remove Role to                                                                                                    |              | Office Manager Access          | activity. Commonly assigned to office managers                                                                     | <u>Manage Role</u>                       |
| remove the existing                                                                                                    |              | Office Admin Access            | Elevated arress to support all agents within all accordated offices                                                | Manage Role                              |
| security permission                                                                                                    |              | office Automaticess            | Lievaled access to support att agents within att associated onces.                                                 |                                          |
| assigned                                                                                                    |              | User Access                    | Agent access. Allows standard levels within all available                                                          | Manage Role                              |
| abolgriod.                                                                                                    |              |                                | products.                                                                                                    |                                          |
|                                                                                                    |              | Employee Access                | Allows standard access levels within all available products.<br>Commonly assigned to staff members and assistants  | Manage Role                              |
|                                                                                                    |              |                                |                                                                                                    |                                          |
|                                                                                                    |              |                                |                                                                                                    |                                          |
|                                                                                                    | APPLICATIONS | Moxi                           | •                                                                                                    |                                          |
|                                                                                                    |              | ROLES                          | DESCRIPTION                                                                                                    | LEVEL                                    |
| Once the role has been                                                                                                    |              |                                |                                                                                                    |                                          |
| removed, the remove role link                                                                                                    |              | Company Access (company-admin) | Appropriate for modifying company structure, users, and content.                                                   | Manage Role                              |
| as well as the office or                                                                                                    |              |                                | Highest level of access in all products.                                                                           |                                          |
| company to which the roles                                                                                                    |              |                                |                                                                                                    | Managa Dala                              |
| was assigned will no longer be                                                                                                    |              | Company Marketing Access       | sites.                                                                                                    | Manage Rote                              |
| diaplayed                                                                                                    |              | 0777 14                        | Elevated access to manage every facet of all associated office                                                     |                                          |
| displayed.                                                                                                    |              | Office Manager Access          | activity. Commonly assigned to office managers                                                                     | <u>Manage Role</u>                       |
|                                                                                                    |              | Office Admin Access            | Elevated access to support all agents within all associated offices.                                               | Manage Role                              |
|                                                                                                    |              |                                |                                                                                                    |                                          |
|                                                                                                    |              | User Access                    | Agent access. Allows standard levels within all available                                                          | <u>Manage Role</u>                       |
|                                                                                                    |              | L                              | products.                                                                                                    |                                          |
|                                                                                                    |              | Employee Access                | Allows standard access levels within all available products.<br>Commonly assigned to staff members and assistants. | Manage Role                              |
|                                                                                                    |              | Moxi                           | •                                                                                                    |                                          |
|                                                                                                    | AFFLICATIONS | most                           |                                                                                                    |                                          |
| You can now move forward                                                                                                    |              | ROLES                          | DESCRIPTION                                                                                                    | LEVEL                                    |
| with assigning a new security                                                                                                    |              |                                |                                                                                                    |                                          |
|                                                                                                    |              | Company Access (company-admin) | Appropriate for modifying company structure, users, and content.<br>Highest level of access in all products.       | Manage Role                              |
| role to the person's record.                                                                                                    |              |                                | J                                                                                                    |                                          |
|                                                                                                    |              | Company Marketing Accord       | Appropriate for creating and managing company content and                                                          | Manage Role                              |
|                                                                                                    |              | company Marketing Access       | sites.                                                                                                    |                                          |
| Click on Manage Role                                                                                                    |              | Office Manager Access          | Elevated access to manage every facet of all associated office                                                     | Manage Role                              |
| - Onor on manage role                                                                                                    |              | omee Manager Access            | activity. Commonly assigned to office managers                                                                     | Manage Noie                              |
|                                                                                                    |              | Office Admin Access            | Elevated access to support all agents within all associated offices.                                               | Manage Role                              |
|                                                                                                    |              |                                | ··· •                                                                                                    |                                          |
|                                                                                                    |              | User Access                    | Agent access. Allows standard levels within all available                                                          | <u>Manage Role</u>                       |
|                                                                                                    |              |                                |                                                                                                    |                                          |
|                                                                                                    |              | Employee Access                | Allows standard access levels within all available products.<br>Commonly assigned to staff members and assistants. | Manage Role                              |

| The Assign Security Role screen will be displayed.                                                                 | ROLE: Office Manager Access                                              |            |                  |            |
|----------------------------------------------------------------------------------------------------|--------------------------------------------------------------------------|------------|------------------|------------|
| You can Assign the security role at Entire Company or at the Office Level.                                         | OFFICES<br>0001 - 1 campus drive, Clinton<br>0002 - ewfdvdg, Schenectady | SELECT ALL | SELECTED OFFICES | Remove all |
| • Make your selection.                                                                                             |                                                                          |            |                  |            |
| NOTE: If you chose Office<br>Level you will need to select<br>the specific offices you wish to<br>grant access to. | Cancel                                                                   |            |                  | Apply      |
| • Click Apply.                                                                                                    |                                                                          |            |                  |            |

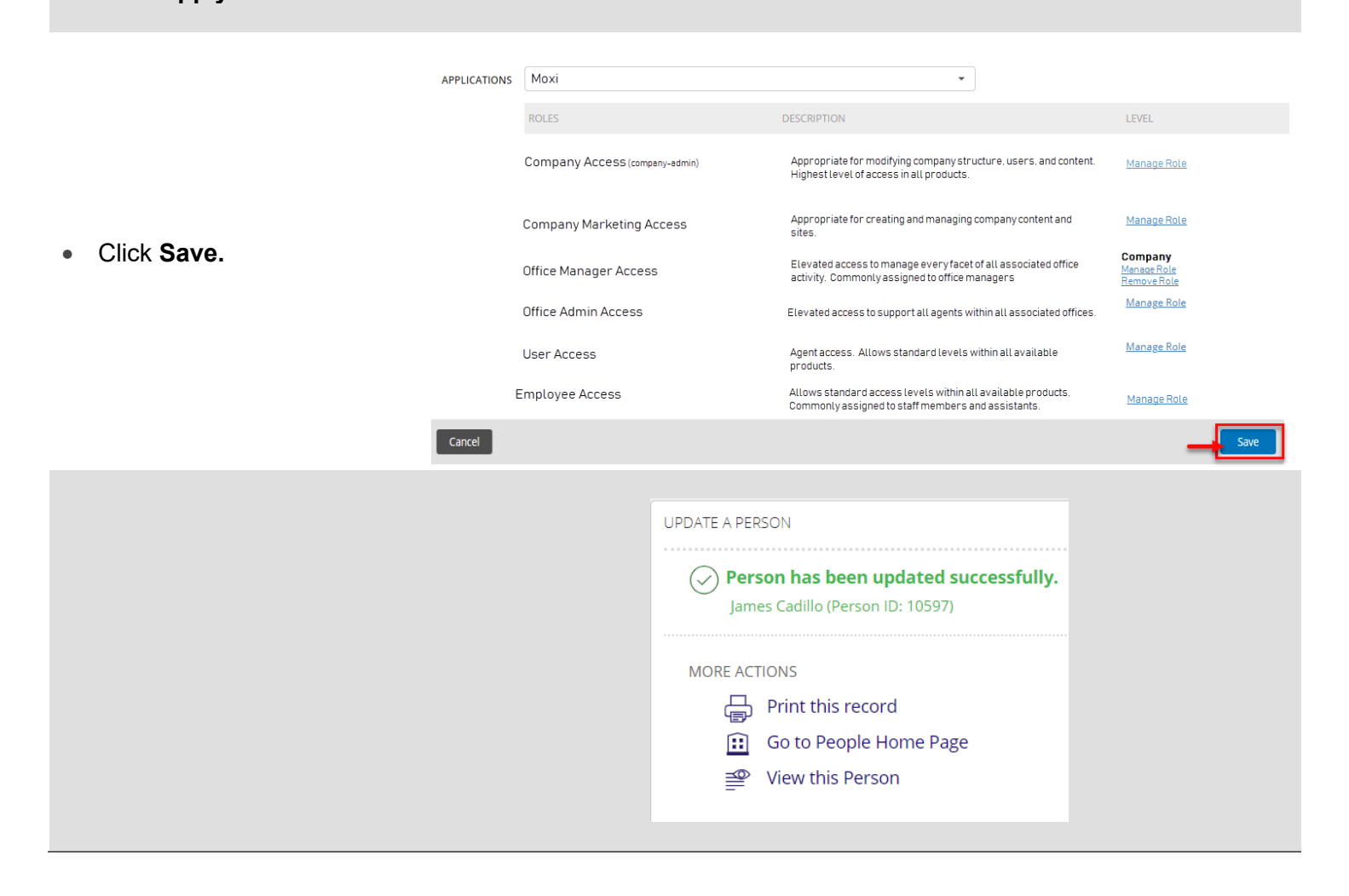